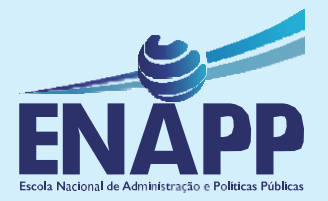

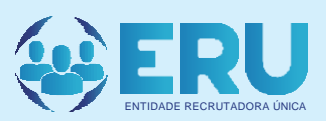

# **CONCURSOS PÚBLICOS GUIA DE INSCRIÇÃO**

# ÍNDICE

| I   | Criação de conta SEPE             | 2  |
|-----|-----------------------------------|----|
| П.  | Iniciar sessão na Plataforma      | 3  |
| Ш.  | Criação de Curriculum Online SEPE | 4  |
| IV. | Submissão da Candidatura          | 7  |
| V.  | Acompanhamento do processo        | 9  |
| VI. | Contactos                         | 10 |

### I. CRIAÇÃO DE CONTA SEPE

1. Para criar uma conta SEPE, aceda o endereço https://www.sepe.gov.ao, e em seguida clique em "REGISTE-SE".

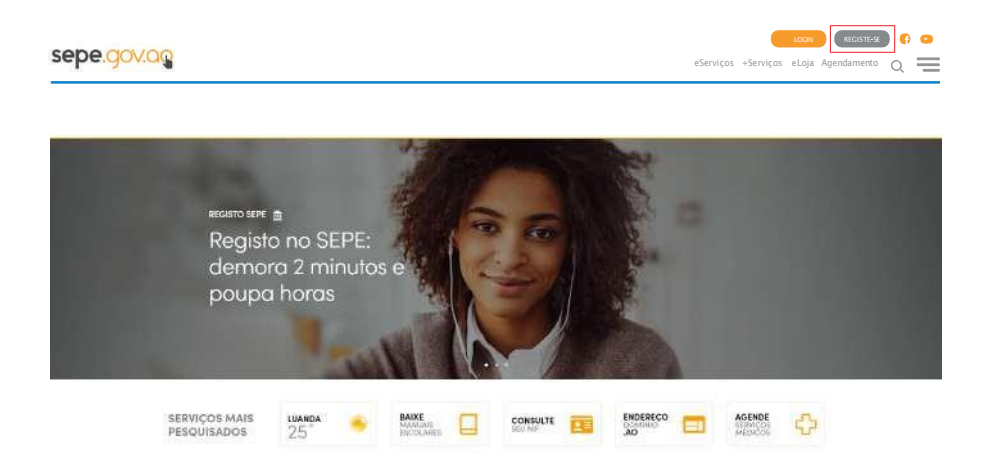

#### 1.1. Preencha todos os campos e clique em "Submeter".

| eServiços +Serviços eLoja Agendamento Q 💳        |
|--------------------------------------------------|
| Sonha*                                           |
| Confirme Senha*                                  |
| Telemóvel (validação SMS)*                       |
| Chave de segurança*                              |
| Campo de preenchimento obrigatório      Submeter |
|                                                  |

Atenção: aos candidatos sobre a obrigatoriedade de utilizarem os seus dados pessoais (NIF e N° de BI) assim como, uma conta de email própria.

## **1.2.** Após a submissão, o sistema irá enviar um **"alerta"** de confirmação com a seguinte imagem:

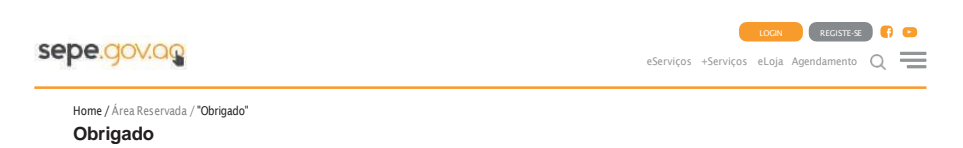

#### Atenção

Caso não encontre o email de "Actividade de Conta" na sua Caixa de Entrada, sugerimos que procure na Pasta do SPAM

Voltar

# **13.** A seguir o utente receberá um e-mail de confirmação a pedir faça a activação da conta, duplo clique em activar conta.

Caro (a) Nome Completo,

Obrigado por se registar no portal Serviços Públicos Electrónicos.

A sua conta foi criada com sucesso.

Para activa-la deve clicar agora no link abaixo:

#### ACTIVAR CONTA

## Após a activação, receberá uma mensagem de **"validação e activação"** da conta SEPE com sucesso.

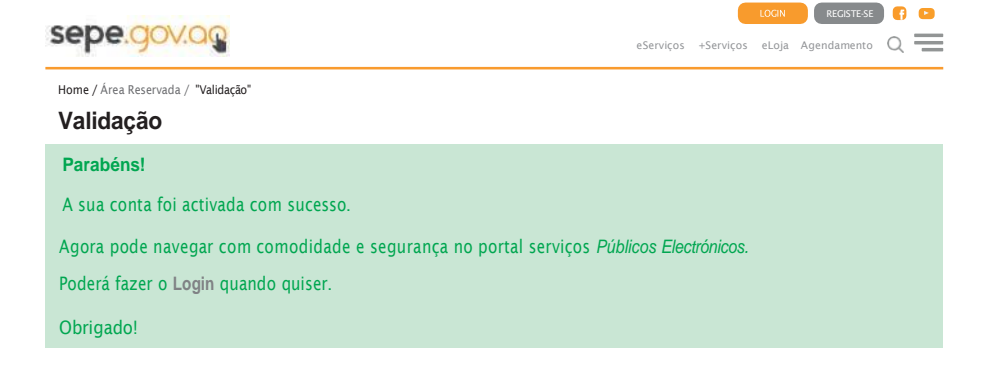

### II. INICIAR SESSÃO NA PLATAFORMA

 Para iniciar sessão na plataforma SEPE, aceda ao endereço https://www.sepe.gov.ao, em seguida clique em "LOGIN".

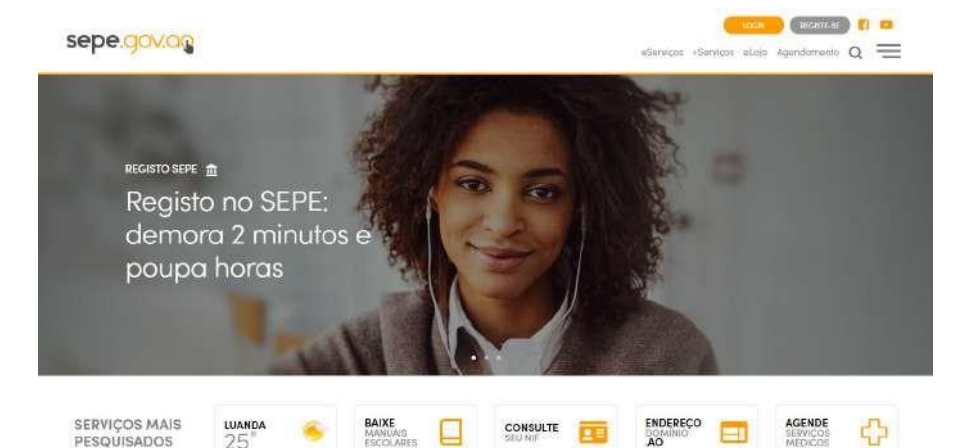

### 2.1. Preencha os campos **"E-mail ou Telemóvel" "Senha"**, e em seguida clique em "Submeter".

| epe.gov.og                                            | eServiços | +Serviços | LOGIN<br>eLoja | RECISTE-SE<br>Agendamento | 0<br>0 |
|-------------------------------------------------------|-----------|-----------|----------------|---------------------------|--------|
| Home / Área Reservada / "Login"<br>Login              |           |           |                |                           |        |
| <ul> <li>Introduza os seus dados de acesso</li> </ul> |           |           |                |                           |        |
| E-mail ou Telemóvel:                                  |           |           |                |                           |        |
| candidato@gmail.com                                   |           |           |                |                           |        |
| Senha:                                                |           |           |                |                           |        |
|                                                       |           |           |                |                           |        |
| Recuperar Senha                                       |           |           |                |                           |        |
| Registar-se                                           |           |           |                |                           |        |
| Submeter                                              |           |           |                |                           |        |

### III. CRIAÇÃO DE CURRICULUM ONLINE SEPE

### 3. Para iniciar sessão com a sua conta SEPE utilize o seguinte endereço: https://www.sepe.gov.ao/emprego

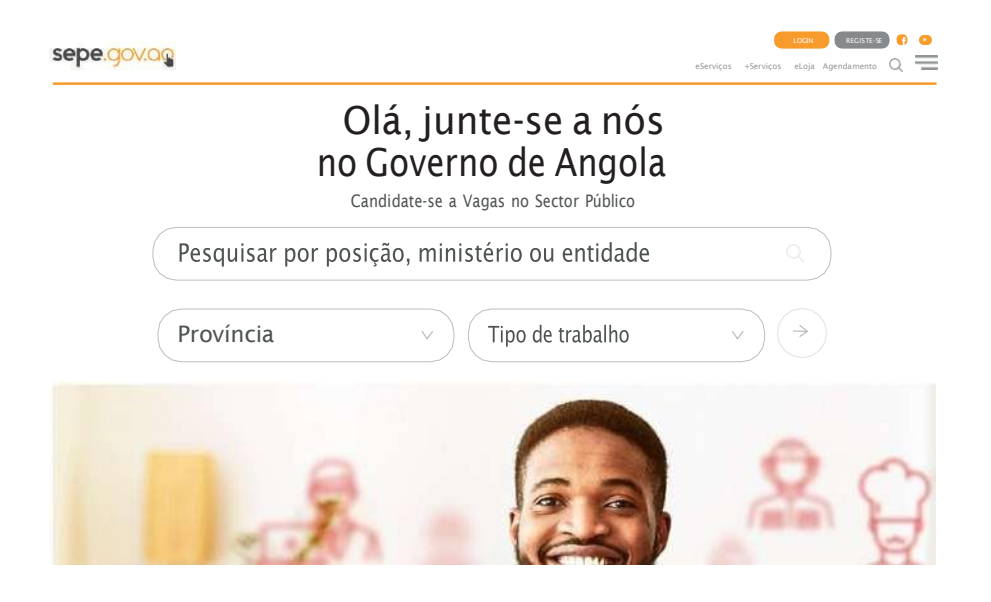

#### 3.2. Após a abertura da página clique em "Criar um curriculum Online SEPE";

sepe.gov.og

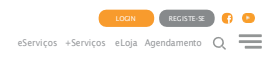

Não tem curriculum SEPE? Preencha o seu curriculum

Cria um Curriculum Online SEPE

#### 3.3. Em seguida clique em Preencher Formulário";

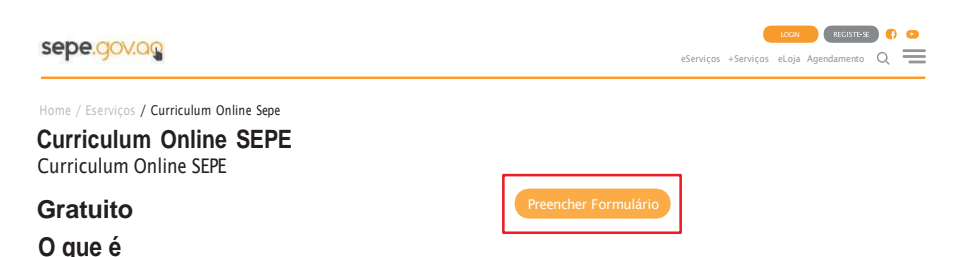

Através do Curriculum Online, o Utente, poderá estar em contacto com diversas Entidades Empregadoras Angolanas.

## 3.4. Se necessário, actualize os dados das abas Informação Pessoal

| sepe.gov.og                                                                                                  | eServiços +Serviços eLoja Agendamento Q |
|----------------------------------------------------------------------------------------------------|-----------------------------------------|
| iome / Área Reservada / Pedido / de Novo Registo "Curriculum Onli<br>NOVO Registo de "Curriculum Online SEPE | ne SEPE"<br>II                          |
| Pedido de "Curriculum Online SEPE"                                                                           |                                         |
| INFORMAÇÃO PESSOAL EXPERIÊNCIA PROFISSIONAL                                                                  | FORMAÇÃO ACADÊMICA REFERÊNCIAS          |
| INFORMAÇÃO PESSOAI                                                                                           | CONTACTOS                               |
| Título Acadêmico Máximo                                                                                      | E-mail                                  |
| Seleccione                                                                                                   | <ul> <li>candidato@gmail.com</li> </ul> |
| Nome                                                                                                    | Telemóvel                               |
| Nome do candidato                                                                                            | +244999000999                           |
| Data Nascimento                                                                                              | País de Residência                      |
| 01/04/1982                                                                                                   | ~ ~ ~ ~ ~ ~ ~ ~ ~ ~ ~ ~ ~ ~ ~ ~ ~ ~ ~   |
| BI                                                                                                    | Província de Residência                 |
|                                                                                                    | ×) ( v)                                 |
|                                                                                                    |                                         |

**3.5.** O preenchimento dos dados das abas **Experiência Profissional** e **Formação Acadêmica** é de carácter obrigatório.

|                     | eServiços                                                                                     | +Serviços | eLoja                                                                                                 | Agendamento                                                                                                    | Q                                                                                                    | -                                                                                                    |
|---------------------|-----------------------------------------------------------------------------------------------|-----------|----------------------------------------------------------------------------------------------------|----------------------------------------------------------------------------------------------------|----------------------------------------------------------------------------------------------------|----------------------------------------------------------------------------------------------------|
|                     |                                                                                               |           |                                                                                                    | F                                                                                                    | tef. 78/                                                                                                    | /11                                                                                                    |
| ÉMICA REFERÈNCIAS   |                                                                                               |           |                                                                                                    |                                                                                                    |                                                                                                    |                                                                                                    |
| ÚLTIMO EMPREGO      |                                                                                               |           |                                                                                                    |                                                                                                    |                                                                                                    |                                                                                                    |
| Anos de Experiência |                                                                                               |           |                                                                                                    |                                                                                                    |                                                                                                    |                                                                                                    |
| Seleccione          |                                                                                               |           |                                                                                                    |                                                                                                    | ~                                                                                                    |                                                                                                    |
| Empregador actual   |                                                                                               |           |                                                                                                    |                                                                                                    |                                                                                                    |                                                                                                    |
|                     |                                                                                               |           |                                                                                                    |                                                                                                    |                                                                                                    | -                                                                                                    |
| 〕                   |                                                                                               |           |                                                                                                    |                                                                                                    |                                                                                                    | -                                                                                                    |
|                     |                                                                                               |           |                                                                                                    |                                                                                                    |                                                                                                    |                                                                                                    |
|                     |                                                                                               |           |                                                                                                    |                                                                                                    |                                                                                                    |                                                                                                    |
|                     |                                                                                               |           |                                                                                                    |                                                                                                    | iravar                                                                                                    |                                                                                                    |
|                     |                                                                                               |           |                                                                                                    |                                                                                                    |                                                                                                    |                                                                                                    |
|                     | EMICA REFERENCIAS<br>ÚLTIMO EMPREGO<br>Anos de Experiência<br>Seleccione<br>Empregador actual | eServiços | eServiços +Serviços EMICA REFERENCIAS ÚLTIMO EMPREGO Anos de Experiência Seleccione Empregador actual | eServiços +Serviços eLoja<br>EMICA REFERENCIAS<br>ÚLTIMO EMPREGO<br>Anos de Experiência<br>Seleccione<br>Empregador actual | eServiços eLoja Agendamento FINICA REFERENCIAS ÚLTIMO EMPREGO Anos de Experiência Seleccione Empregador actual | eServiços +Serviços eLoja Agendamento Q Ref. 78; EMICA REFERÊNCIAS ÚLTIMO EMPREGO Anos de Experiência Seleccione |

| INFORMAÇÃO PESSOAL                                         | EXPERIÊNCIA PROFISSI                     | ONAL FORMA                      | AÇÃO ACADÊMICA | REFERÊNCIAS          |                                                              |
|------------------------------------------------------------|------------------------------------------|---------------------------------|----------------|----------------------|--------------------------------------------------------------|
| FORMAÇÃO ACADÉ                                             | MICA                                     |                                 |                |                      |                                                              |
| Formação Acadêmica                                         |                                          |                                 |                | + Adicionar Linha R  | emover Linha                                                 |
| Curso                                                      | Grau Acadêmico                           | <ul> <li>Instituição</li> </ul> | Ano Início     | Ano Fim              | Concluído?                                                   |
| OUTRAS FORMAÇÕ                                             | ES, IDIOMAS, COMPET                      | TÊNCIAS                         |                |                      |                                                              |
| OUTRAS FORMAÇÕ<br>Certificação, Formação, Treir<br>Tiítulo | ES, IDIOMAS, COMPET<br>o de Competências | TÊNCIAS                         | Ano            | + Adicionar Linha- R | emover Linha ∥Limpar Tabela "ORefazer<br>° <b>de Horas</b> ▲ |
| OUTRAS FORMAÇÕ<br>Certificação, Formação, Treir<br>Tiítulo | ES, IDIOMAS, COMPET<br>o de Competências | FÊNCIAS<br>ção                  | Ano            | + Adicionar Linha R  | emover Linha ∥Umpar Tabela ⊙Refazer<br>• de Horas ▲          |

# **3.6.** Clique em **"Gravar"** para terminar de preencher o formulário

| OUTRAS FORMAÇÕES,                 | IDIOMAS, COMPETÊNCIAS           |     |                                                           |
|-----------------------------------|---------------------------------|-----|-----------------------------------------------------------|
| Sertificação, Formação, Treino de | Competencias                    |     | +Adicionar Linha— Remover Linha 🏦 Limpar Tabela 🕉 Refazer |
| Tiítulo                           | <ul> <li>Instituição</li> </ul> | Ano | ▲ Nº de Horas ▲                                           |
|                                   | ,                               |     |                                                           |
|                                   |                                 |     |                                                           |
|                                   |                                 |     | Gravar                                                    |
|                                   |                                 |     | Citiva                                                    |

**3.7.** Será apresentada a mensagem de que o formulário está preenchido, mas que precisa de ser submetido para aprovação.

| Pedido de "Curriculum Online SEPE"                                                                                                    |
|----------------------------------------------------------------------------------------------------|
| INFORMAÇÃO PESSOAL EXPERIÊNCIA PROFISSIONAL FORMAÇÃO ACADÊMICA REFERÊNCIAS                                                                        |
| O formulário está devidamente preenchido mas ainda não foi submetido para aprovação<br>para submeter carregue no botão "submeter para aprovação". |

#### 3.8. Clique em "Submeter para Aprovação".

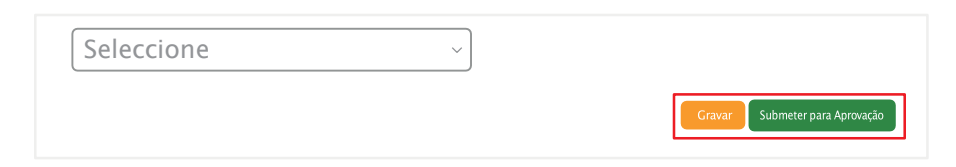

#### 3.9. Após submeter, é exibido o número do pedido.

| sepe.gov.og                                                             | eServiços +Serviços eLoja Agendumento Q 💳 |
|-------------------------------------------------------------------------|-------------------------------------------|
| Home / Área Reservada / Pedido / Detalhe Do Pedido<br>Detalhe do Pedido |                                           |
| Pedido de "Curriculum Online SEPE"                                      | Nº 136278131766                           |

**Nota:** Após a mensagem de confirmação da submissão do pedido e apresentação do número, o curriculum está pronto para ser usado, o candidato está pronto para submeter a sua candidatura.

### IV. SUBMISSÃO DA CANDIDATURA

**4.** Para a submissão de candidatura utilize o endereço **https://www.sepe.gov.ao/emprego** identifique a vaga pretendida e clique em candidatar-se.

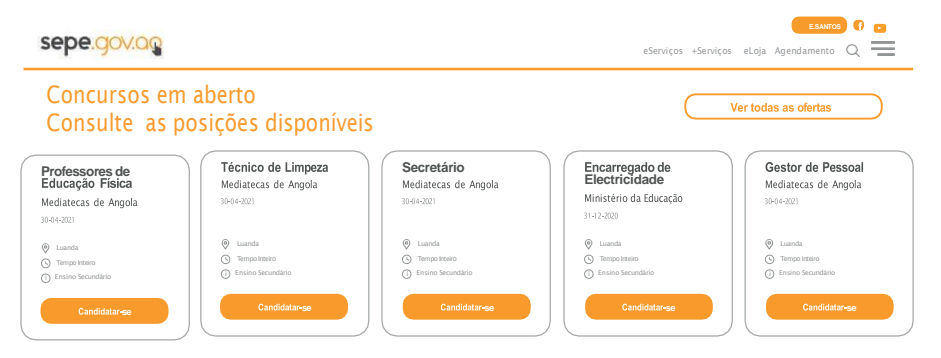

# **4.1.** Seleccione o **Curriculum SEPE**, preencha o campo **"Breve apresentação ou observações"**, em seguida clique em **"Enviar candidatura a esta posição".**

Atenção: os candidatos com deficiência devem anexar o comprovativo da sua condição.

| Candidate-se a esta Posição!<br>Curriculum SEPE previamente preenchido                                                                               |
|----------------------------------------------------------------------------------------------------|
| 300182445698 - Ensino Médio (18/01/2021)                                                                                                    |
| Breve apresentação ou observações                                                                                                    |
| Boa tarde, venho por este meio disponibilizar os meus serviços de motorista de pesados.                                                              |
| Ao enviar a sua candidatura, será enviada uma cópia do seu Curriculum Online SEPE, juntamente com a breve apresentação que preencheu na caixa acima. |
| Candidato à Vaga de Pessoa Com Deficiência?                                                                                                    |
| Escolher ficheiro Nenhum ficheiro Seleccionado                                                                                                    |
| Enviar Candidatura a esta posição                                                                                                    |

**42.** Após o envio, será exibida a mensagem de confirmação da candidatura.

A sua candidatura para a Oferta Professores de Educação Física foi realizada com sucesso.

**43.** A confirmação da candidatura será feita através de um e-mail Serviço Público Eletrônico verifique na sua caixa de correio (entrada ou spam)

| Serviços Públicos Electrónicos <admingsepa.gov.ac><br/>para.mim -</admingsepa.gov.ac> | D1,44 (fiá 1 hora)                         | \$<br>4 |
|---------------------------------------------------------------------------------------|--------------------------------------------|---------|
| As imagens não estão apresentadas. Apresentar as Imagens abaixo - Apres               | sentar sempre imagens de admin@sepe.gov.ao |         |
| Caro(a)                                                                               |                                            |         |
| A sua candidatura para a Oferta <b>Tradutor</b> foi realizada com sucesso.            |                                            |         |
| OFERTA                                                                                |                                            |         |
| ID. 262                                                                               |                                            |         |
| Empresa: Anchita                                                                      |                                            |         |
| Função: Tradutor                                                                      |                                            |         |
| Data: N/A                                                                             |                                            |         |
| CANDIDATO                                                                             |                                            |         |
| Código: 933308386777                                                                  |                                            |         |
| Nome: ANA EUNICE CHITA CAMBUANDA                                                      |                                            |         |
| Deta: 14/10/2021                                                                      |                                            |         |
| Atentamente                                                                           |                                            |         |
| Papinos Diblicos Electrónicos                                                         |                                            |         |

**Nota:** Caso não receba o email de confirmação, contacte o Call Center da Entidade Recrutadora Única...

**Móveis:** +244 937 653 375 • +244 937 653 505 • +244 937 653 106

#### V. Acompanhamento do processo

Após a submissão da candidatura poderá acompanhar o seu processo a partir da área reservada do utente no SEPE.

1. Clique sobre o nome do utilizador.

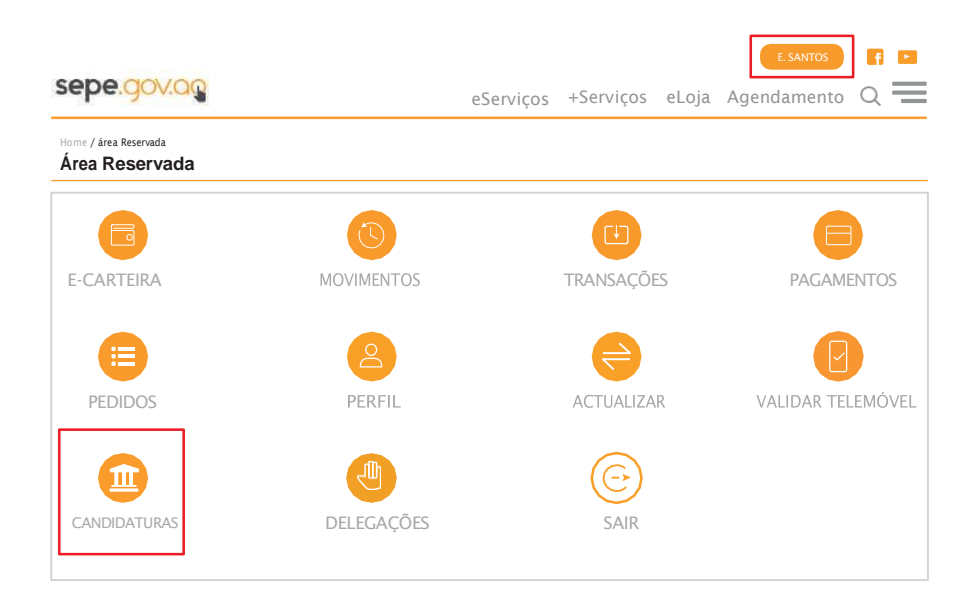

# Localize a candidatura e clique sobre o ícone "olho" para visualizar a página de detalhes.

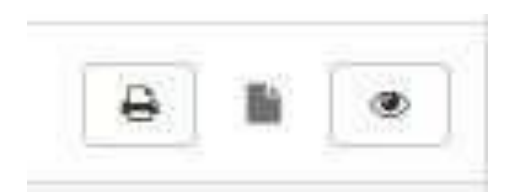

#### Categoria: Tradutor

- Dados do Candidato Nome: BI: Género: Data Nascimento: Província de residência: Estado do Pedido:

Dados do Exame de Admissão -

Código da Prova: ENAPP3737-2021

Aguarde as informações sobre a sua sala.

#### **CONTACTOS**

Para esclarecimento adicional ou assistência, contacte o Call Center da Entidade Recrutadora Única pelo terminal.

**Móveis:** +244 937 653 375 • +244 937 653 505 • +244 937 653 106

# **OBRIGADO**

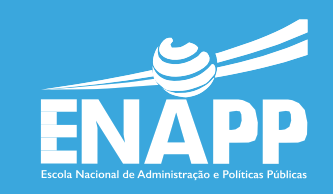